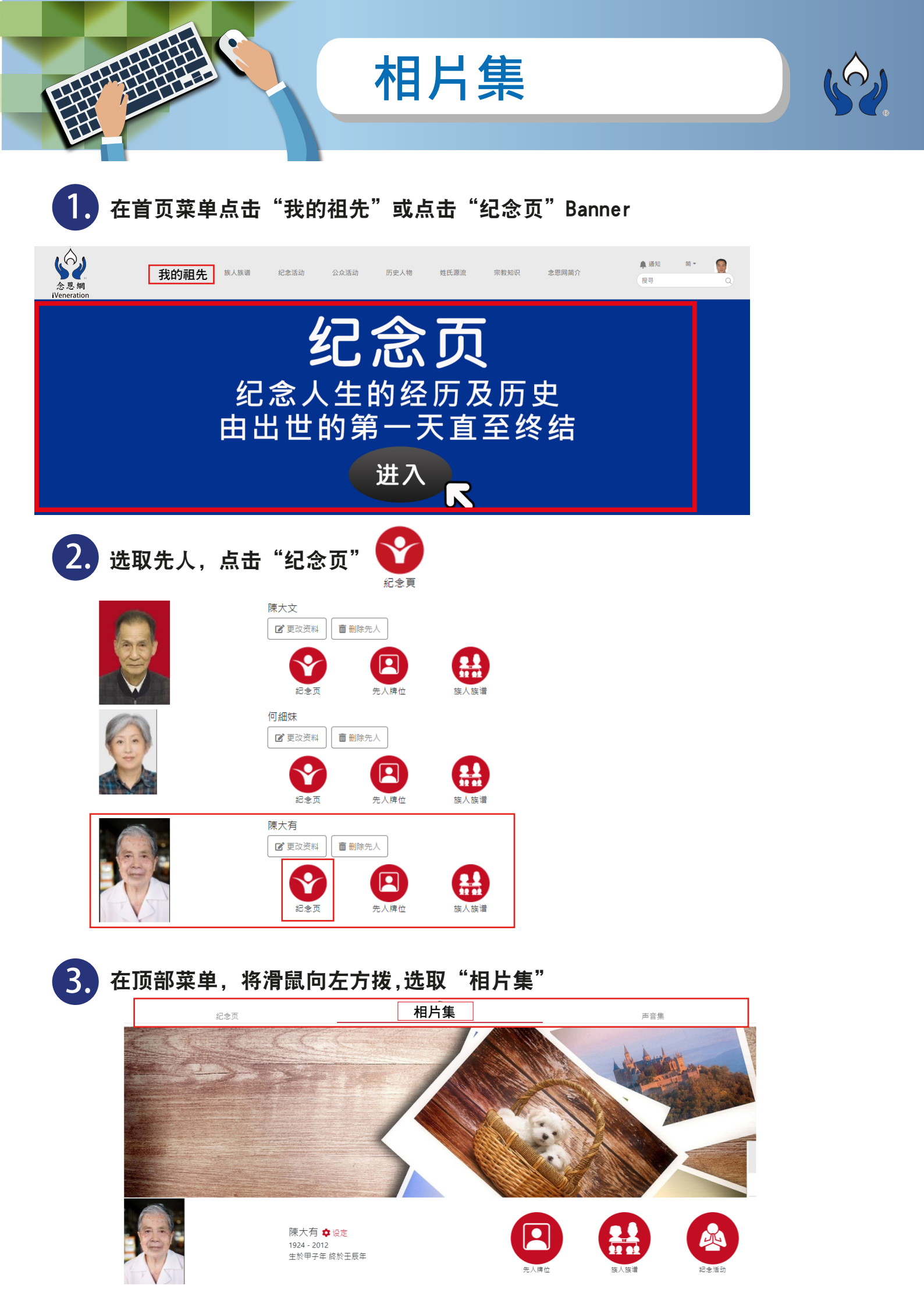

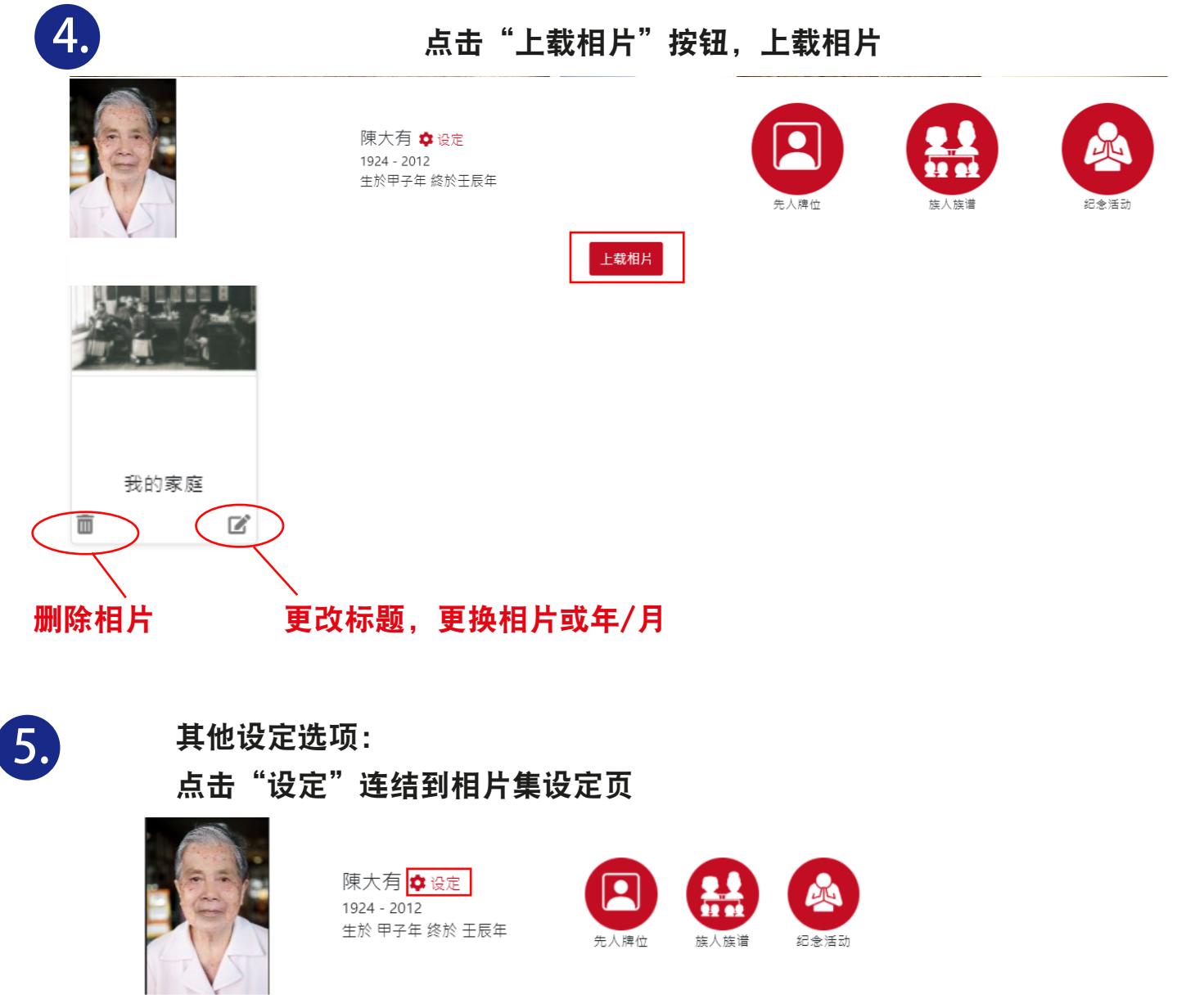

## 相片集设定页选项:

- 1. 选择上载相片集背景(上限5MB)
- 2. 选择上载相片(jpg, .png, 或 .jpeg 上限5MB)
- 3. 选择上载相片(zip)

| 1                                                                            | 2                                                           | 3                                                              | 4                                      |
|------------------------------------------------------------------------------|-------------------------------------------------------------|----------------------------------------------------------------|----------------------------------------|
| 黄景图 上载相片                                                                     | 齊豪圈 上载相片 上载相片(zip)                                          |                                                                | 上载相片 上载相片(zip) 修改排序                    |
| 上载相片集背景<br><sub>选择貿景图片</sub>                                                 | 上载相片<br>选择图片<br><i>只可上传 ipg. ong. 常 ipeg 之情震</i><br>上传上闭548 | 上载相片( <b>zip</b> )<br>透 <sub>得zip</sub><br><i>只可上传 zip 之国書</i> | 修改相片排序<br>按⊆● <i>并控表来改动游演</i><br>儲存 取消 |
| 只可上传,jpg.,png, 或,jpeg 之借書<br>上传上隙 5MB<br>最佳比例:1500px × 400px<br><b>储存 取消</b> | 相片标题<br>起念页显示? 西 ~<br>储存 取消                                 | 相片标题<br>起念页显示? 否 ><br>儲存 取消                                    | O<br>展東人民抗日防撃<br>Bitten + M<br>日軍佔領書陽  |
|                                                                              |                                                             |                                                                | 19/8/1/18                              |

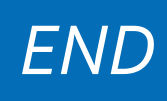